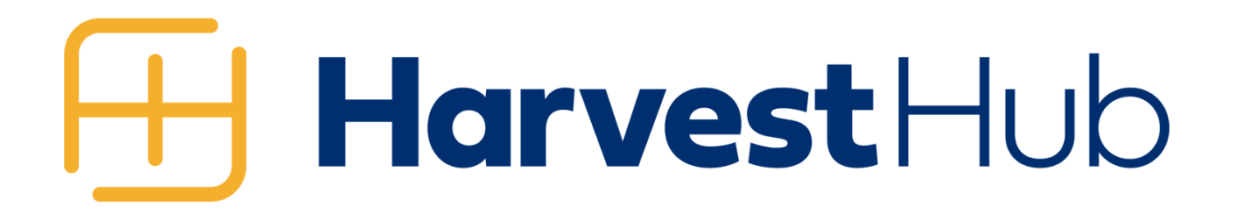

Here is a guide on how to declare your Miscanthus harvest on our Harvest Hub.

To log into the Harvest Hub, simply go to our website <u>www.terravesta.com</u> and click onto the icon in the top right hand corner.

| Growing Innovation | Miscanthus | Events | Testimonials | News | About | HarvestHub | a ≡ |  |
|--------------------|------------|--------|--------------|------|-------|------------|-----|--|
|                    | Gro        | wing   | Innov        | atic | on    | X          |     |  |

Your log in details will have been sent separately to your email address, you will be asked to click on a link and to then set your own password. Once this is done you can log onto the hub.

Please do not try to use the password link we initially emailed to you to log in, use the link on the website detailed above.

# **DECLARING YOUR HARVEST**

| Harvest Hu          | du                                                                      |                                         |                      |
|---------------------|-------------------------------------------------------------------------|-----------------------------------------|----------------------|
| TERR123             | <sub>ර්ම</sub> Your Contractors 👔                                       |                                         | Q Contractor Finder  |
| ✿ Home ✓Your Fields | Baled crop myself<br>Baling Contractor                                  | E Cut crop myself                       | Operational Region 👻 |
| Your Contract       | Contact Details                                                         | ✓ Contact Details                       | ·                    |
| Vour Farm           | If you do not wish to share your field data with a cor<br>lick opt-out. | itractor please check the box below and |                      |

You will then be able to select which contractors did your cutting and baling. On the right hand side there is **Contractor Finder** which will help you locate contractors local to you.

Certain contractors also use the Harvest Hub and are able to input bale amounts from each field directly onto your return. **If** your contractor offers this service, but you **do not** wish them to have access, please click the opt out button. Otherwise leave it blank.

#### Once that page is completed, click Your Harvests

| Harvest Hul        | b                                                                   |                             |                                       |   |                      |
|--------------------|---------------------------------------------------------------------|-----------------------------|---------------------------------------|---|----------------------|
| TERR123            | ō₩ Your Contractors 💡                                               |                             |                                       |   | Q Contractor Finde   |
| A Home             |                                                                     |                             |                                       |   |                      |
| ⊻ Your Fields      | Baled crop myself<br>Baling Contractor                              | :                           | Cut crop myself<br>Cutting Contractor | : | Operational Region 👻 |
| Your Contract      | Contact Details                                                     | ~                           | Contact Details                       | ~ |                      |
| Your Farm          |                                                                     |                             |                                       |   |                      |
| ි Your Contractors | If you do note sh to share your field data with a contr<br>click op | ractor please check the box | below and                             |   |                      |
| 🔅 Your Harvests    | I confirm my choice to opt out of the contractor da                 | ata share system            |                                       |   |                      |
| Your Contacts      |                                                                     |                             |                                       |   |                      |
| Contact US         |                                                                     |                             |                                       |   |                      |

### Please click the relevant Yes/No answer to the sustainability questions

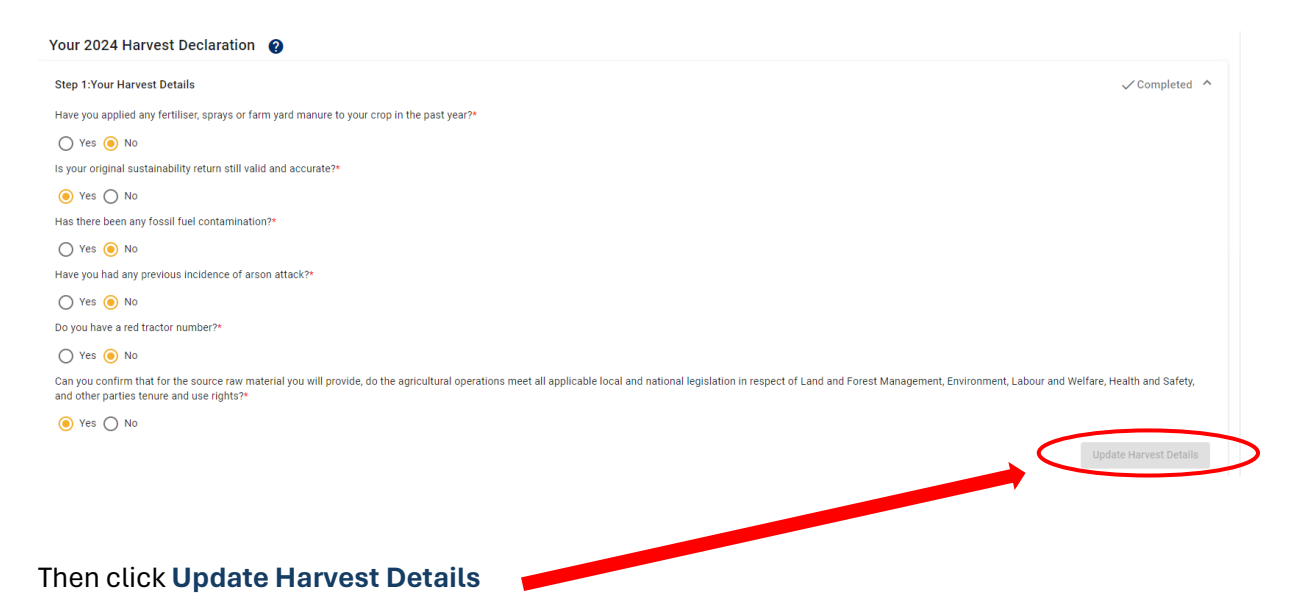

You will then need to let us know where your bales are stored, Click Add Bale Storage Location

| Home              | Select Year to view                                                                                                    |
|-------------------|----------------------------------------------------------------------------------------------------|
| Your Pields       | Your 2024 Harvest Declaration @                                                                                                    |
| Your Farm         | Step 2: Your Bale Storage Locations                                                                                                    |
| õ 🖲 Your Harvests | Next, we need you to tell us where you will store your Miscanthus. If you have no Miscanthus to declare this year, click the no harvest to declare.<br>Add Bale Storage Location 1 No Harvest to Declare |
| Contact US        | Step 3: Add Bales to this year's declaration                                                                                                    |
|                   |                                                                                                    |

If you feel you are unable to provide a harvest for any reason, please contact us before clicking **No Harvest To Declare** 

| Version investories Pala Characta Address Output                                                      | New Storage Location                                                      |  |  |
|----------------------------------------------------------------------------------------------------|---------------------------------------------------------------------------|--|--|
| You can input your Bate Storage Address 2 ways                                                        | Store Location     Collection Month     Store Contact     A Store Details |  |  |
| You can search in the <b>Type Your Address to Search</b> box using your full address or postcode.     | ★ Your Bale Storage Address<br>Address Type Address to Search             |  |  |
| Additionally, if you wish to use the <b>What 3 Words</b> app, you can inout the details here instead. | Q<br>D Optional: Additional Location Information<br>///What 3 Words       |  |  |
| Then click Next                                                                                       | Cancel Next                                                               |  |  |

## The next page allows you to select your desired collection month

| ease selec | t your desired collection month |          |                         |
|------------|---------------------------------|----------|-------------------------|
| Apr 2024   | Remaining Tonnage:7,771         | May 2024 | Remaining Tonnage:6,500 |
| Jun 2024   | Remaining Tonnage:6,500         | Jul 2024 | Remaining Tonnage:6,500 |
| Aug 2024   | Remaining Tonnage:None          | S 2024   | Remaining Tonnage:None  |
| Oct 2024   | Remaining Tonnage:None          | N 2024   | Remaining Tonnage:None  |
| Dec 2024   | Remaining Tonnage:None          | J 2025   | Remaining Tonnage:None  |
| Feb 2025   | Remaining Tonnage:None          | N 2025   | Remaining Tonnage:None  |

Click your preferred option from those that are available (please be aware that this is guide only, we will clarify the exact date with you directly)

Once done, click **Next** to proceed.

You will then need to tell us who to contact to arrange the collection of the bales.

| New Storage Location                               |                                                  |
|----------------------------------------------------|--------------------------------------------------|
| Store Location ——— 🕜 Collection Month ———          | 3 Store Contact      4 Store Details             |
| Contact Person for Bale Store                      |                                                  |
| Select Existing Con OP New Loading Contact         |                                                  |
| Cancel Next                                        |                                                  |
| If you already have someone loaded onto the system | n, slect their name using <b>Select Existing</b> |

#### Contact.

If you need to add someone, please use the **New Loading Contact** option.

Once done simply click **Next**.

We now need to know specfic details regarding your bales.

|                                                                                                    | New Storage Location                                         |
|----------------------------------------------------------------------------------------------------|--------------------------------------------------------------|
|                                                                                                    | Store Location Oliection Month Store Contact 4 Store Details |
| Click the calendar icon to the right to select the date your Bales were stacked,                                                                  | Bale Store Details                                           |
| These are optional boxes for you to provide information to help the Haulier find the correct location                                             | Please describe any access restrictions                      |
| When the haulier arrives, we need to know the availability of loader/bale grab, how your bales are stored. Also, what notice we need to give you. | storage Method *     Notice Period *                         |
| When you are done click <b>Save</b>                                                                                                    | Cancel Save                                                  |
|                                                                                                    | Step 3: Add Bales to this year's declaration                 |
|                                                                                                    | Please select the store to add bales too                     |
| Then select the store postcode to proceed                                                                                                    | LN1 5AB                                                      |

You are now ready to declare your Bales. The system will provide a list of all your fields that have Miscanthus. It is important to break down your Bale numbers down to individual fields as this helps us track your yields. This will also be useful in the future when the carbon value can be calculated.

Input your Bale numbers for each individual field, input the moisture content (if available) and your Bale type. We only accept rectangular bales 4X4 or 4X3.

Once each field is completed, Click Add to your total bale count for each field to calculate your Total Bale count.

| Step 1:Your Harvest Details                  |                     | 🗸 Completed 🗸                                   |
|----------------------------------------------|---------------------|-------------------------------------------------|
| Step 2: Your Bale Storage Locations          |                     | ✓ Completed 🗸                                   |
| Step 3: Add Bales to this year's declaration |                     |                                                 |
| Adding Bales to LN1 5AB                      |                     |                                                 |
| 业 Field 3 -                                  |                     |                                                 |
| Num. of Bales                                | Moisture Content(%) | Bale Type Add to your total bale count          |
| <u>∡</u> Field 1 - TF2334 2342               |                     |                                                 |
| Num. of Bales                                | Moisture Content(%) | Bale Type 📃 🗖 Add to your total bale count      |
| 述 Field 2 - TF3423 1242                      |                     |                                                 |
| Num. of Bales                                | Moisture Content(%) | Bale Type 🔹 🗖 Add to your total bale count      |
|                                              | Total Bale Count:   |                                                 |
|                                              |                     | Add Partial Declaration Mark Store As Completed |
|                                              |                     |                                                 |
|                                              |                     |                                                 |

If you are ready to complete your Harvest Declaration, click Mark Store as Completed